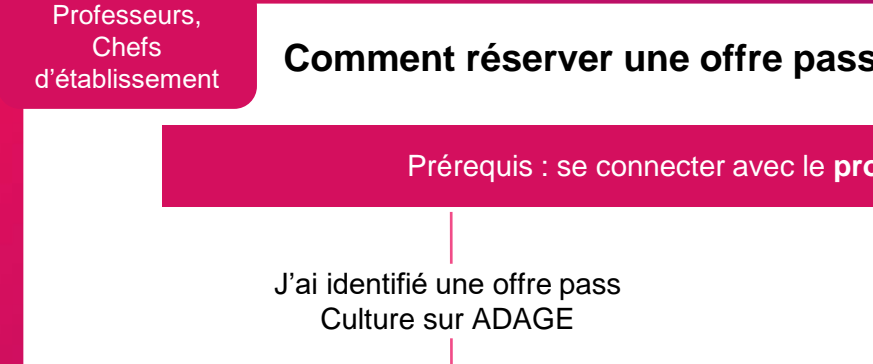

## Comment réserver une offre pass Culture sur ADAGE pour mes élèves ?

Description
Description
Description
Description
Section
Section
Section
Section
Section
Section

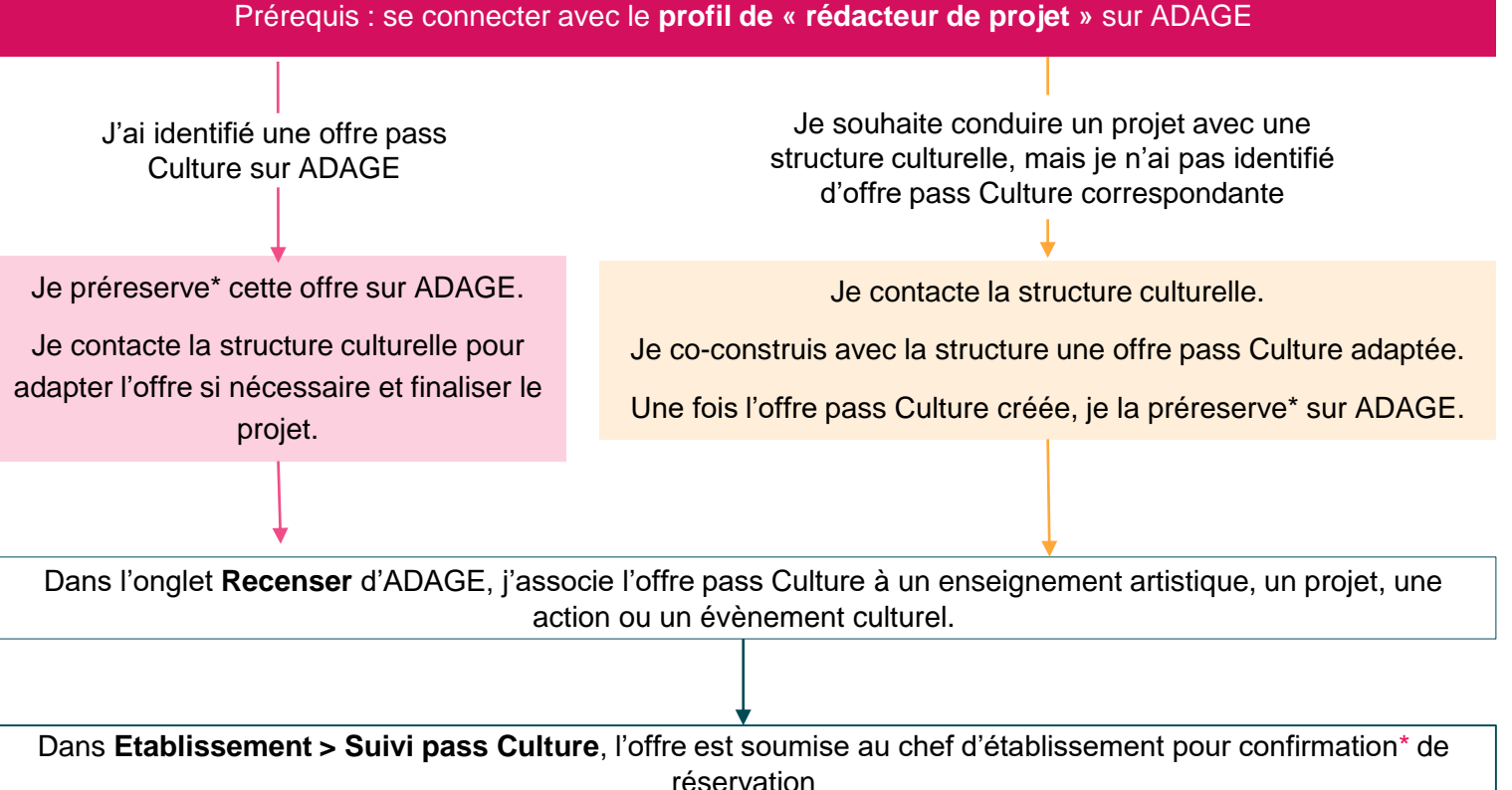

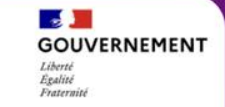

## Les offres collectives couvrent et combinent spectacles, concerts, ateliers, rencontres, conférences, expositions, visites, etc.

Elles peuvent avoir lieu dans le lieu culturel, dans l'établissement scolaire ou tout autre lieu adapté.

Architecture

## Les domaines :

Arts du cirque et arts de la rue Gastronomie et arts du goût Arts numériques Arts visuels, arts plastiques, arts appliqués Cinéma, audiovisuel Culture scientifique, technique et industrielle Danse Design Développement durable Univers du livre, de la lecture et des écritures Bande dessinée Musique Patrimoine, mémoire, archéologie Photographie Théâtre, expression dramatique, marionnettes Média et information

Les offres publiées par la structure culturelle peuvent évoluer grâce au dialogue structureétablissement scolaire. Les offres peuvent être co-construites par la structure et l'établissement scolaire, puis publiées par la structure.

## Comment annuler une préréservation ?

Égalité Fraternité

Une préréservation peut être annulée

- par le rédacteur de projet l'ayant préréservée tant qu'elle n'a pas été confirmée (réservée) par le chef d'établissement ;
- par le chef d'établissement.

Pour annuler une préréservation, allez sur la page **Suivi des actions pass Culture** via le menu **Etablissement > Suivi pass Culture**.

Cliquez sur le bouton en forme de croix pour annuler la préréservation.

| Suivi des actions pass Culture       |                       | DO          | Q(Y)                        |
|--------------------------------------|-----------------------|-------------|-----------------------------|
|                                      |                       | 2021-2022 🔻 | Budget définitif : 20 000 € |
| Suivi budgétaire                     |                       |             |                             |
| Préréservé                           | Réservé               | Consommé    | Solde prévisionnel 🚯        |
| 6 000 €                              | 5 100 €               | 10 BOO €    | 4 100 €                     |
| Actions pass Culture associées à     | un projet Adage       |             |                             |
| Enseignement artistique<br>- Chorale |                       |             | Annuler                     |
| Mon offre                            | le 28/01/2022 à 10:15 |             | Préréservé 2006 0 v         |